# Uvoz podataka sa fiskalnog računa očitavanjem QR coda

Poslednja izmena 01/07/2025 10:08 am CEST

Omogućen je uvoz podataka sa primljenog fiskalnog računa očitavanjem QR coda putem mobilne aplikacije. Mobilna aplikacija se može instalirati na mobilni telefon sa operativnim sistemom Android ili iOS.

Možemo je pronaći u Play Store-u ili App Store-u, pod nazivom Minimax Accounting i potom je instaliramo:

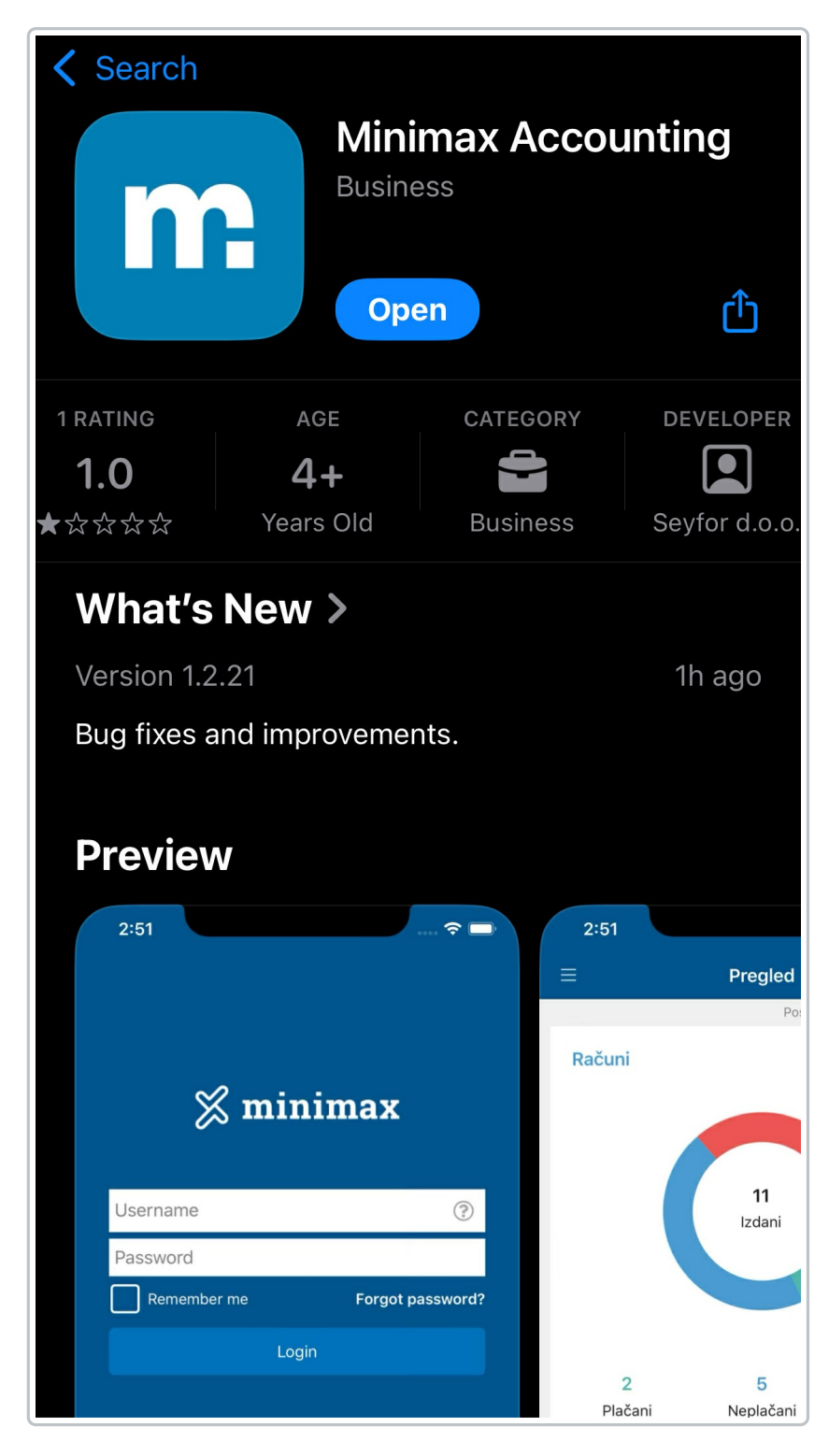

Potom se ulogujemo u mobilnu aplikaciju pristupnim podacima kojim se logujemo i u Minimax program. Detaljnije o pristupu i podešavanju same mobilne aplikacije možemo pogledati na sledećem link-u.

# Postupak uvoza podataka očitavanjem QR coda sa primljenog fiskalnog računa

1

Kada se ulogujemo u mobilnu aplikaciju i uđemo u organizaciju u koju želimo da uvozimo podatke potrebno je da odemo na deo **Primljeni**  *računi* 

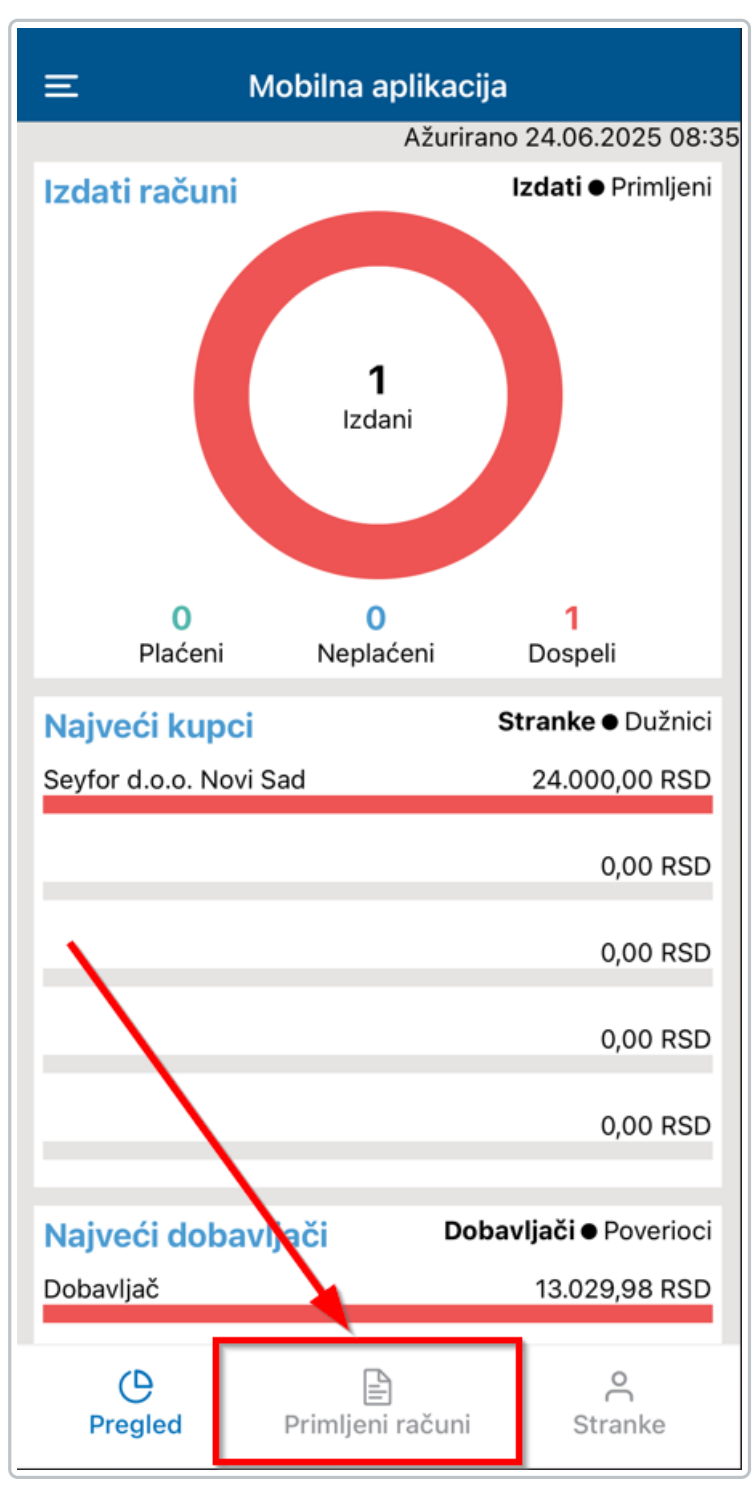

2

Potom idemo na plusić u gornjem desnom uglu kako bismo dodali novi račun i biramo opciju Nova slika:

| E                                                     | Mobilna aplikacija              | +       |
|-------------------------------------------------------|---------------------------------|---------|
| Q Stranka ili b                                       | roj računa                      |         |
| Potvrđeni računi<br>Poštansko sanduč<br>Nacrti računa | e                               |         |
|                                                       |                                 |         |
| <b>Izabe</b><br>Nova s<br>Izaber                      | e <b>ri</b><br>Ilika<br>i sliku |         |
|                                                       |                                 |         |
|                                                       |                                 |         |
| Pregled                                               | Primljeni računi                | Stranke |

#### 3

Slikamo ceo fiskalni račun i idemo na opciju Use Photo/OK (u zavisnosti od operativnog sistema koji koristite), potom je slika (.jpg) sačuvana u poštanskom sandučetu mobilne aplikacije kao i preneta u poštansko sanduče web aplikacije

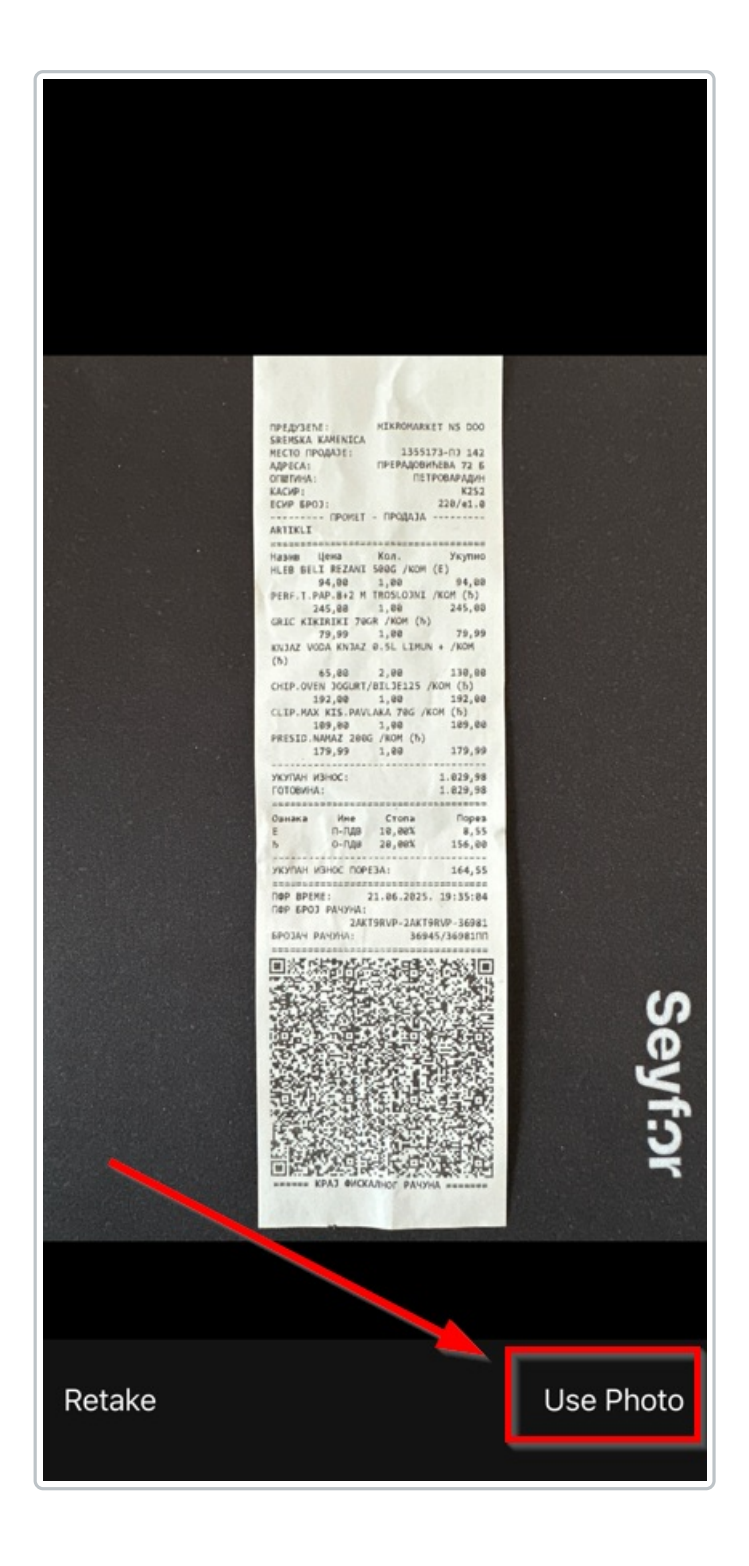

| Ξ Mobilna aplikacija                  | +                                            |
|---------------------------------------|----------------------------------------------|
| Q Stranka ili broj računa             |                                              |
| Potvrđeni računi<br>Poštansko sanduče |                                              |
| Dodato 24.06.2025                     |                                              |
| DOC-2025624090839.jpg                 |                                              |
| Nacrti računa                         |                                              |
|                                       |                                              |
|                                       |                                              |
|                                       |                                              |
|                                       |                                              |
|                                       |                                              |
| Uspešno sačuvano                      |                                              |
|                                       |                                              |
|                                       |                                              |
|                                       |                                              |
|                                       |                                              |
|                                       |                                              |
|                                       |                                              |
|                                       |                                              |
|                                       |                                              |
|                                       |                                              |
|                                       |                                              |
|                                       |                                              |
|                                       |                                              |
| Proglad Primlioni računi Stra         | nko                                          |
| Fregiou Fringenracuni Stra            | inte                                         |
|                                       | je na se se se se se se se se se se se se se |

# 4

Na mobilnoj aplikaciji kliknemo na prethodno dodatu datoteku i u gornjem desnom uglu imamo ikonicu QR coda preko koje očitamo isti, pa nakon toga, ponovo skeniramo samo QR code.

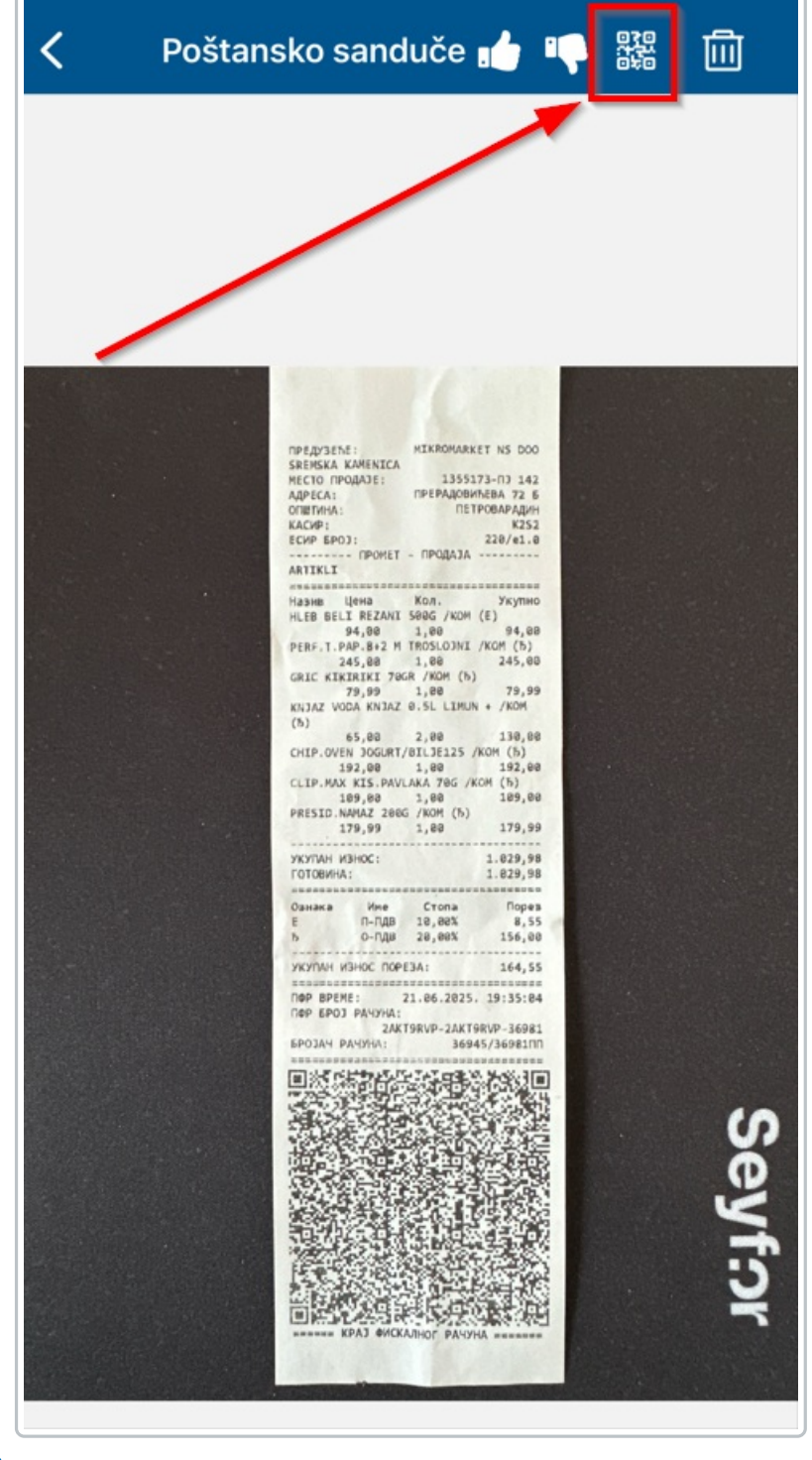

5

Kada se QR code očita na ekranu nam se fiskalni račun prikaže u TXT formatu i potrebno je da ga sačuvamo

| 🗸 Back                                                                                        | Prove                                                                                                    | ra QR koda                                                       | Sačuvaj |
|-----------------------------------------------------------------------------------------------|----------------------------------------------------------------------------------------------------|------------------------------------------------------------------|---------|
| 106363<br>MIKROMARKE<br>1355173<br>PRERADO<br>Novi S<br>Kasir:<br>ESIR broj:<br>PR<br>Artikli | FISKALNI I<br>3820<br>T NS DOO S<br>-PJ 142<br>VIĆEVA 72 F<br>ad<br>K2S<br>220/<br>OMET PRO                                                                                      | RAČUN ======<br>SREMSKA KAME<br>3<br>2<br>12<br>10<br>10<br>DAJA |         |
| ======================================                                                        | Kol.<br>ANI 500G /k<br>1 94,<br>NJAZ 0.5L I<br>2 130<br>M TROSLO<br>1 24<br>200G /kom<br>1 179<br>AVLAKA 70<br>1 109<br>0GR /kom (f<br>1 79,<br>5URT/BILJE <sup>2</sup><br>1 192 | ======================================                           | )       |
| Ukupan iznos:<br>Gotovina:                                                                    | 1.<br>1.02                                                                                                    | 029,98<br>9,98                                                   |         |
| Oznaka Ime<br>E P-PDV<br>Đ O-PDV                                                              | Stopa<br>10,00%<br>20,00%                                                                                                    | Porez<br>8,55<br>156,00                                          |         |
| Ukupan iznos p                                                                                | oreza:                                                                                                    | 164,55                                                           |         |
| PFR vreme:<br>PFR broj računa<br>Brojač računa:                                               | 21.06.202<br>2AKT9RVI<br>3694                                                                                                    | ======================================                           | 981     |
| ===== KRA                                                                                     | J FISKALNO                                                                                                    | )G RAČUNA ===                                                    |         |

6 Sada je pored datoteke koju smo slikali i koja je u formatu fotografije dodato još dva fajla tog fiskalnog računa, u txt i xml formatu. Kako u Mobilnoj aplikaciji tako i u web aplikaciji.

| minima    | X + Nov - Poslovan                               | ije - Knjigovodstvo -             | Banka – Plate – Šifarnici – I | Poštansko sanduče 🟮      |                                   |                       |                         | Mobilna aplikacija — | ¥ | ⊟ 0    | 0 |
|-----------|--------------------------------------------------|-----------------------------------|-------------------------------|--------------------------|-----------------------------------|-----------------------|-------------------------|----------------------|---|--------|---|
| Ulazni do | okumenti Izlazni dok                             | umenti                            |                               |                          |                                   |                       |                         |                      |   |        | ß |
| × Zatvori | + Dodaj datoteke                                 | di Obradi datoteke                | 🕫 Premeštam u 🏦 izbriši       | 🔒 Spoji u jedan doku     | ment 🔐 Razdvoji u više dokumenata | 🗸 Označi kao obrađeno | Ø Označi kao neobrađeni |                      |   |        |   |
| Vrstac    |                                                  | <ul> <li>Prikaži obrad</li> </ul> | iene III v                    |                          |                                   |                       |                         |                      |   |        |   |
| Wsta      | Sodržaj                                          | Stranka                           | Dedate 1                      | Dođaj                    | Opis                              |                       |                         |                      |   | Status |   |
| Primj     | en ratun<br>Fiskaln Racunste<br>Fiskaln Racunste | 0639.jpg<br>t<br>ml               | ~ 24.06.2025 09.25            | API (Miroslav Kobiljski) | Primijen račun od 🥒               |                       |                         |                      |   |        | × |
|           |                                                  |                                   |                               |                          |                                   |                       |                         |                      |   |        |   |
|           |                                                  |                                   |                               |                          |                                   |                       |                         |                      |   |        |   |

Ovaj fiskalni račun da bi se dalje obradio tj. knjižio u programu, potrebno je odobriti što takođe možete iz mobilne aplikacije, detaljnije na link-u ili direktno iz web aplikacije Minimaxa.

| Ulaz   | zni dokumer    | nti Izlazni doku                                                                        | umenti                                                                 |             |               |    |                          |                      |
|--------|----------------|-----------------------------------------------------------------------------------------|------------------------------------------------------------------------|-------------|---------------|----|--------------------------|----------------------|
| × za   | tvori +        | Dodaj datoteke                                                                          | ④ Obradi datoteke (1) ~ 명                                              | Premešta    | m u (1) 🗸     | ۵  | J Izbriši (1) 🔒 Spo      | oji u jedan dokument |
| /rsta: |                |                                                                                         | b Priložite novom primljenom rač     Priloži na postojeći primljeni ra | čunu<br>čun |               |    |                          |                      |
| ~      | Vrsta          | Sadržaj                                                                                 | <ul> <li>Odobrenje/Prihvatanje</li> </ul>                              |             | Dodato        | î  | Dodaj                    | Opis                 |
| ~      | Primljen račun | <ul> <li>DOC-202562409</li> <li>FiskalniRacun.txt</li> <li>FiskalniRacun.xrr</li> </ul> | <ul> <li>Odbijanje</li> <li>Omogući knjiženje</li> </ul>               | ~           | 24.06.2025 09 | 20 | API (Miroslav Kobiljski) | Primljen račun od    |

8 Kada smo račun odobrili i dodali stranku možemo ga Priložiti novom

#### primljenom računu:

| min      | imax +         | - Nov ~ Poslovanj                                                                       | ije ∽        | Knjigovodstvo – Banka – Pl           | ate ~  | Šifarnici ∽     | Po  | ištansko sanduče 😃       |                      |
|----------|----------------|-----------------------------------------------------------------------------------------|--------------|--------------------------------------|--------|-----------------|-----|--------------------------|----------------------|
| × za     | tvori +        | Dodaj datoteke                                                                          | di la contra | Obradi datoteke (1) 🔿 🖪 Prei         | neštan | nu <b>(1)</b> ~ | ۵   | izbriši (1) 🔒 Sp         | oji u jedan dokument |
|          |                |                                                                                         | сb           | Priložite novom primljenom računu    |        |                 |     |                          |                      |
| Vrsta:   |                |                                                                                         | ¢            | Priloži na postojeći primljeni račun | ľ.     |                 |     |                          |                      |
| ~        | Vrsta          | Sadržaj                                                                                 | ~            | Odobrenje/Prihvatanje                |        | Dodato          | î   | Dodaj                    | Opis                 |
| <b>~</b> | Primljen račun | <ul> <li>DOC-202562409i</li> <li>FiskalniRacun.txt</li> <li>FiskalniRacun.xm</li> </ul> | t ~          | Odbijanje<br>Omogući knjiženje       | ~      | 24.06.2025 09   | :20 | API (Miroslav Kobiljski) | Primljen račun od 🦼  |

9 Program nas automatski prebaci u modul primljenih računa i iz XML datoteke povuče kompletno zaglavlje računa kao i redove artikala koje grupiše po stopama PDV-a ukoliko ih ima više na fiskalnom računu:

| minimax                                                                                                    |                                                                                                    |                                                                                                    | Mobilna aplikacija - 👖 🖯 🖯 |
|----------------------------------------------------------------------------------------------------|----------------------------------------------------------------------------------------------------|----------------------------------------------------------------------------------------------------|----------------------------|
| Primljen račun                                                                                                    |                                                                                                    | E (2/3) FiskalniRacun.txt ()                                                                                                    | 6 ± % ×                    |
| A Detation     Objective     Provide Provide Prov | * Brog natures<br>2xx111007 3x011007 30001<br>* Balan prijemer<br>2xx00 2020 () 2xx00 2020 () 8 dener<br>2xx00 2020 () 2xx00 2020 () 8 | International (FIGUR) MCAR minimum           IDEAD           IDEAD |                            |
| — Konto Vista rashoda Pi                                                                                                    | POV Osnova Iznos POV % POV                                                                                                    | Zrnaka ime Stopa Porez<br>E P-PUV 10.00W 8.55                                                                                                    | I                          |
| P A Redovan rashod Ba                                                                                                    | 12 85.45 8.55 10.00 X                                                                                                    | D 0-FDV 20,00% 156,00                                                                                                    |                            |
| Nativ<br>HI ER BELLREZANI 5005 (kom                                                                                                    | Koldina JM N Osnova PDV<br>1.00 10.00% 85.45 8.55 9.                                                                                   | PR vreme: 21.05.2025.19.35/04                                                                                                    |                            |
| A Redovan rashod Ba                                                                                                    | 12 779,98 156,00 20,00 ×                                                                                                    | PPB brog računa: 2AKT08VP-2AKT08VP-36681<br>Brojo računa: 36045/36681PP                                                                                                    |                            |
| Naziv                                                                                                    | Kolčina JM % Osnova PDV                                                                                                    | NAM HOXALNOG RACUNA                                                                                                    | *                          |
| KNJAZ VODA KNJAZ 0.5L LIMUN + /kom                                                                                                    | 2.00 20.00% 108.33 21.67 %                                                                                                    | v totaj dourner bootsidade. Pasariakoura.                                                                                                    |                            |

10 Potom je ostalo da definišemo rashod. Predloženi će biti i rashodi, redovan rashod ili 1300 ukoliko smo već unosili račun na ovaj način - u suprotnom konto rashoda će biti prazan i potrebno je dodati rashod. U ovom primeru unećemo artikle na stanje zaliha. **U primeru ovog računa imamo artikle i po 10 i po 20 posto PDV-a.** Uređujemo prvo jedan rashod (nije bitno kojim redom).

11

Vrsta rashoda je zaliha, čekirani su nam svi artikli i po ovoj stopi PDV-a i po potrebi ih možemo odčekirati ukoliko iz nekog razloga ne želimo da budu u ovom prijemu. Klikom na plus pored polja prijem kreiramo kalkulaciju:

| Rashod                             |                     |     |                | , v          |      |       |            |           |             |          | $\times$ |
|------------------------------------|---------------------|-----|----------------|--------------|------|-------|------------|-----------|-------------|----------|----------|
| Osnovni podaci Ostali podaci       |                     |     |                |              |      |       | Redo       | /i        |             |          |          |
| * Vrsta rashoda:                   |                     | * F | rijem:         |              |      |       |            | Količina  | JM 9        | i Osnova | PDV      |
| Zalihe                             | ~                   |     |                |              | ~    | +     |            | HLEB BELI | REZANI 500G | /kom     |          |
| * Konto:                           | Stopa PDV:          | * ( | )snova:        | * Iznos PDV: |      | Dodaj | ~          | 1,00      | 10,0%       | 85,45    | 8,55     |
| 1300 (2014 - 2099) Ob~             | Snižena stopa 🛛 🛪 🗸 |     | 85,45          |              | 8,55 |       |            |           |             |          |          |
| * POPDV:                           |                     |     |                |              |      |       |            |           |             |          |          |
| 8a.2 - Dobra i usluge, osim dobara | iz tačke 8a.1 🛛 🛪 🗸 |     |                |              |      |       |            |           |             |          |          |
| Avans Interni obračun              | PDV se odbija       |     |                |              |      |       |            |           |             |          |          |
|                                    | ~                   |     |                |              |      |       |            |           |             |          |          |
| Opis:                              |                     | Ve  | za sa avansom: |              |      |       |            |           |             |          |          |
|                                    |                     |     |                |              | ~    |       |            |           |             |          |          |
|                                    |                     |     |                |              |      |       |            |           |             | V - I    |          |
|                                    |                     |     |                |              |      | L     | ≌) Sacuvaj | 🗉 Saču    | ivaj i nov  | > Odu    | stanı    |

12 Nakon što su artikli povezani kliknemo na pripremite prijem:

| eza sa prijemom:            |                | ~         |       |       |                            |    |          |      |
|-----------------------------|----------------|-----------|-------|-------|----------------------------|----|----------|------|
| Po                          | dəci iz šifərr | nika      |       |       | Podaci sa redova           |    |          |      |
| Artikal                     |                | Skladište | ✓ Kod | Šifra | Naziv                      | јм | Količina | Cer  |
| HLEB BELI REZANI 500G / × V | + /            | Skladište | ~     |       | HLEB BELI REZANI 500G /kom |    | 1        | 85,4 |
| Formiraj nabavni cenovnik   |                |           |       |       |                            |    |          |      |

13 Priprema se kalkulacija koju POTVRDIMO ukoliko je to jedini rashod koji je potrebno povezati sa prijemom. U ovom prijemu mi imamo i rashod sa drugom stopom PDV-a, pa ćemo prijem samo SAČUVATI.

| Promet zaliha: PS-202 | 25-0 Nacrti              |                 |                             |              |                   |          |
|-----------------------|--------------------------|-----------------|-----------------------------|--------------|-------------------|----------|
| X Odustani            | čuvaj Potvrdi            |                 |                             |              |                   |          |
| Podvrsta prometa: *   | Od stranke               | ~               | Vrednost robe i materijala: | 85,45        | % rabata:         | 0,00     |
|                       | Od poljoprivrednika      |                 | Vrednost povrata/storna:    | 0.00         | Novčana jedinica: | RSD ~    |
| Datum: *              | 21.06.2025 🙁 Broj: Nacrt | i.              | Ukupna vrednost:            | 85,45        | Kurs:             | 1,000000 |
| Stranka: *            | Dobavljač                | x v + /         |                             |              |                   |          |
| Opis:                 | 2AKT9RVP-2AKT9RVP-36981  |                 |                             |              |                   |          |
|                       |                          |                 |                             | Q Pretraga   |                   |          |
| RB Artikal            | Količina J!              | A Fakturna cena | % popusta Otkupna cena      | Nabavna cena | Vrednost          |          |
|                       | v + 0                    | 0,00            | 0,00 0,00                   | 0,00         | 0,00 🕀 😣          |          |
| 1 🥒 HLEB BELI REZ     | ANI 500G /kom 1 k        | om 85,45        | 85,45                       | 85,45        | 85,45 🗙           |          |
|                       | SVE UKUPNO 1             |                 |                             |              | 85.45             |          |

14 Zatim sačuvamo rashod.

15

Uredimo drugi rashod, koji ima vrstu rashoda zalihe ali sa drugom stopom PDV-a i u polju prijem klikom na plusić otvaramo kalkulaciju, u polju veza sa prijemom se povežemo sa prijemom koji smo sačuvali sa artiklima sa drugom stopom PDV-a i kliknemo na pripremite prijem:

| Rashod                                               |                  |              |           |          |                  |            |            | $\times$ |
|------------------------------------------------------|------------------|--------------|-----------|----------|------------------|------------|------------|----------|
| Osnovni podaci Ostali podaci                         |                  |              |           | Redo     | vi               |            |            |          |
| * Vrsta rashoda:                                     | * Prijem:        |              |           |          | Količina JM      | 96         | Osnova     | PDV      |
| Zalihe $\vee$                                        |                  | ~            | +         | 100      | KNJAZ VODA KN    | AZ 0.5L LI | MUN + /kor | רד       |
| * Konto: * Stopa PDV:                                | * Osnova:        | * Iznos PDV: | Dodaj     | <b>~</b> | 2,00             | 20,0%      | 108,33     | 21,67    |
| 1300 (2014 - 2099) Ob 🗸 🖉 Opšta stopa 🗙 🗸            | 779,98           | 156,00       | · · · · · |          | PERF.T.PAP.8+2   | M TROSLO   | JNI /kom   |          |
| POPDV                                                |                  |              |           | _        | 1,00             | 20,0%      | 204,17     | 40,83    |
|                                                      |                  |              |           |          | PRESID.NAMAZ     | 200G /kom  |            |          |
| 8a.2 - Dobra i usluge, osim dobara iz tačke 8a.1 🕺 🗸 |                  |              |           |          | 1,00             | 20,0%      | 149,99     | 30,00    |
| Avans Interni obračun PDV se odbija                  |                  |              |           |          | CLIP.MAX KIS.PA  | VLAKA 700  | ā /kom     |          |
|                                                      |                  |              |           |          | 1,00             | 20,0%      | 90,83      | 18,17    |
|                                                      |                  |              |           | -        | GRIC KIKIRIKI 70 | GR /kom    |            |          |
| Opis:                                                | Veza sa avansom: |              |           | ×        | 1,00             | 20,0%      | 66,66      | 13,33    |
|                                                      |                  | ~            |           | -        | CHIP.OVEN JOGI   | JRT/BILJE1 | 25 /kom    |          |
|                                                      |                  |              |           |          | 1,00             | 20,0%      | 160,00     | 32,00    |

| -                           |             |           |   |     |       |                                    |    |          |      |
|-----------------------------|-------------|-----------|---|-----|-------|------------------------------------|----|----------|------|
| Po                          | daci iz šif | arnika    |   |     |       | Podaci sa redova                   |    |          |      |
| Artikal                     |             | Skladište | ~ | Kod | Šifra | Naziv                              | JM | Količina | Ce   |
| KNJAZ VODA KNJAZ 0.5L L × V | + /         | Skladište | ~ |     |       | KNJAZ VODA KNJAZ 0.5L LIMUN + /kom |    | 2        | 54,  |
| PERF.T.PAP.8+2 M TROSL × V  | + ,         | Skladište | ~ |     |       | PERF.T.PAP.8+2 M TROSLOJNI /kom    |    | 1        | 204, |
| PRESID.NAMAZ 200G /kom × ~  | + ,         | Skladište | ~ |     |       | PRESID.NAMAZ 200G /kom             |    | 1        | 149. |
| CLIP.MAX KIS.PAVLAKA 70 × V | + ,         | Skladište | ~ |     |       | CLIP.MAX KIS.PAVLAKA 70G /kom      |    | 1        | 90.  |
| GRIC KIKIRIKI 70GR /kom × ~ | + ,         | Skladište | ~ |     |       | GRIC KIKIRIKI 70GR /kom            |    | 1        | 66.  |
| CHIP.OVEN JOGURT/BILJE × V  | + ,         | Skladište | ~ |     |       | CHIP.OVEN JOGURT/BILJE125 /kom     |    | 1        | 160, |

### **16** Dobijamo prijem sa svim artiklima i POTVRDIMO prijem:

| Prom   | et zi          | aliha: PS-2025-          | 1 Nacrti                |              |               |                             |                             |              |                   |          |
|--------|----------------|--------------------------|-------------------------|--------------|---------------|-----------------------------|-----------------------------|--------------|-------------------|----------|
| × o    | dusta          | ani 🖺 Sačuv              | Potvrdi                 |              |               |                             |                             |              |                   |          |
| Podvrs | ta pr          | ometa: *                 | Od stranke              |              | ~             | Vrednost robe i materijala: | 865,44                      |              | % rabata:         | 0,00     |
|        |                |                          | Od poljoprivrednika     |              |               | Vrednost povrata/storna:    | 0,00                        |              | Novčana jedinica: | RSD ~    |
| Datum  | *              |                          | 21.06.2025 🖻 Broj       | Nacrti: PS-2 | 025-1         | Ukupna vrednost:            | 865,44                      |              | Kurs:             | 1,000000 |
| Strank | a: *           |                          | Dobavljač               |              | x v + 2       |                             |                             |              |                   |          |
| Opis:  |                |                          | 2AKT9RVP-2AKT9RVP-36981 |              |               |                             |                             |              |                   |          |
| и м    | lasov<br>Artik | no uređivanje redo<br>al | ova                     | Količina JM  | Fakturna cena | % popusta Otkupna cena      | Q Pretraga.<br>Nabavna cena | <br>Vrednost | क                 |          |
|        |                |                          | × +                     | 0            | 0,00          | 0,00 0.00                   | 0,00                        | 0,00 🕂       | 8                 |          |
| 7      | 1              | CHIP.OVEN JOGUI          | RT/BILJE125 /kom        | 1            | 160.00        | 160.00                      | 160.00                      | 160.00       | ×                 |          |
| 6      | /              | GRIC KIKIRIKI 70G        | iR /kom                 | 1            | 66,66         | 66,66                       | 66,66                       | 66,66        | ×                 |          |
| 5      | 1              | CLIP.MAX KIS.PAV         | 'LAKA 70G /kom          | 1            | 90.83         | 90.83                       | 90.83                       | 90.83        | ×                 |          |
| 4      | 1              | PRESID.NAMAZ 20          | 00G /kom                | 1            | 149,99        | 149,99                      | 149,99                      | 149,99       | ×                 |          |
| 3      | 1              | PERF.T.PAP.8+2 M         | 1 TROSLOINI /kom        | 1            | 204,17        | 204,17                      | 204,17                      | 204,17       | ×                 |          |
| -      |                |                          | -                       |              |               |                             | 5 4 4 B                     | 100.01       |                   |          |
| 2      | /              | KNJAZ VODA KNJA          | NZ 0.5L LIMUN + /kom    | 2<br>1 kom   | 54,17         | 54,17                       | 54,17                       | 108,34       | ×                 |          |

17 Sačuvamo i drugi rashod u računu i potvrdimo račun:

|                               | * Broj racuna:                                       | Prilozi                                             |                       |                  |
|-------------------------------|------------------------------------------------------|-----------------------------------------------------|-----------------------|------------------|
|                               | 2AKT9RVP-2AKT9RVP-36981                              | Veličina pojedinačne datateke je opraničena na 1MB. |                       | ~                |
| obavljač:                     | Rashod                                               |                                                     |                       | · ^              |
| ibavljač ×                    | Osnovni podaci Ostali podaci                         |                                                     | Parlovi               |                  |
| atum računa: * Datum prometa: |                                                      |                                                     |                       |                  |
| .06.2025 📾 🔘 21.06.2025 📾     | Vrsta rashoda:                                       | * Prijem:                                           | Količina JM           | % Osnova PDV     |
| 105                           | Zalihe 🗸                                             | (PS-2025-1/21.06.2025) 2AKT9RVP-2AKT× > + //        | KNJAZ VODA KNJAZ O    | 5L LIMUN + /kom  |
| 1.029.98 850                  | * Konto: * Stopa PDV:                                | * Osnova: * Iznos PDV:                              | 2,00 20               | .0% 108,33 21,67 |
|                               | 1300 (2014 - 2099) Ob 🗸 🖉 Opšta stopa 🛛 🛪 🗸          | (i) 779.98 156.00                                   | PERF.T.PAP.8+2 M TR   | OSLOJNI /kom     |
| sta racuna:                   | * POPDV:                                             |                                                     | 1,00 20               | 0% 204,17 40,83  |
| kalni računi 🛛 🗙              | 8a.2 - Dobra i usluge, osim dobara iz tačke 8a.1 x 🗸 |                                                     | 1.00 20               | 0% 149.99 30.00  |
| aćanje:                       | Avanz Interni obračun POV za odbila                  |                                                     | CLIP.MAX KIS.PAVLAR   | A 70G /kom       |
| ema naloga za plaćanje 🛛 🗙    |                                                      |                                                     | 1,00 20               | ,0% 90,83 18,17  |
|                               |                                                      |                                                     | GRIC KIKIRIKI 70GR // | iom              |
|                               | Opis:                                                | Veza sa avansom:                                    | 1,00 20               | .0% 66,66 13,33  |
| Nov rashed                    |                                                      | ~                                                   | CHIP OVEN IOGURT/8    | III IE125 & om   |

| × o    | dustani 📳 Sačuva      | ai Potvrdi Potvrdi i no                                         | av.                                  |                           |                             |                          |        |                                                                                                    |                                                                                                    |                                                          |   |
|--------|-----------------------|-----------------------------------------------------------------|--------------------------------------|---------------------------|-----------------------------|--------------------------|--------|----------------------------------------------------------------------------------------------------|----------------------------------------------------------------------------------------------------|----------------------------------------------------------|---|
|        |                       |                                                                 |                                      |                           |                             |                          |        |                                                                                                    |                                                                                                    |                                                          |   |
| Iznos  |                       |                                                                 |                                      |                           |                             |                          |        | + Dodaj dokume                                                                                                    | ent                                                                                                    |                                                          |   |
|        | 1.029,98 F            | RSD ~                                                           |                                      |                           |                             |                          |        |                                                                                                    |                                                                                                    |                                                          |   |
| Vrsta  | računa:               |                                                                 |                                      |                           |                             |                          |        |                                                                                                    |                                                                                                    |                                                          |   |
| Fiskal | ni računi             | ж ~                                                             |                                      |                           |                             |                          |        |                                                                                                    |                                                                                                    |                                                          |   |
| Plaća  | nje:                  |                                                                 |                                      |                           |                             |                          |        |                                                                                                    |                                                                                                    |                                                          |   |
| Nema   | i naloga za plaćanje  | ж ~                                                             |                                      |                           |                             |                          |        |                                                                                                    |                                                                                                    |                                                          |   |
|        |                       |                                                                 |                                      |                           |                             |                          |        |                                                                                                    |                                                                                                    |                                                          |   |
|        |                       |                                                                 |                                      |                           |                             |                          |        |                                                                                                    |                                                                                                    |                                                          |   |
| + N    | ov rashod             |                                                                 |                                      |                           |                             |                          |        |                                                                                                    |                                                                                                    |                                                          |   |
|        |                       |                                                                 |                                      |                           |                             |                          |        |                                                                                                    |                                                                                                    |                                                          |   |
|        |                       |                                                                 |                                      |                           |                             |                          |        |                                                                                                    |                                                                                                    |                                                          |   |
|        |                       | Rasi                                                            | hodi                                 |                           |                             |                          |        |                                                                                                    | Redovi                                                                                                    |                                                          |   |
|        | Konto                 | Rasi                                                            | POPDV                                | Osnova                    | Iznos PDV                   | % PDV                    |        | Količina JM                                                                                                    | Redovi<br>% Osnova                                                                                                    | PDV                                                      |   |
| /      | Konto<br>1300         | Vrsta rashoda<br>Zalihe: PS-2025-1                              | hodi<br>POPDV<br>8a.2                | Osnova<br>85,45           | Iznos PDV<br>8,55           | % PDV<br>10,00           | ×      | Količina JM<br>HLEB BELI REZAVI SOOG /kom                                                                                                    | Redovi<br>% Osnova                                                                                                    | PDV                                                      | ٩ |
| /      | Konto<br>1300         | Rasi<br>Vista rashoda<br>Zalihe: PS-2025-1                      | hodi<br>POPDV<br>8a.2                | Osnova<br>85,45           | Iznos PDV<br>8,55           | % PDV<br>10,00           | ×      | Količina JM<br>HLEB BELI REZAVII SOOG /kom<br>1,00 10,0                                                                                                    | Redovi           %         Osnova           0%         85,45                                                                                                    | PDV<br>8,55                                              | 9 |
| 1      | Konto<br>1300<br>1300 | Rasl Vtsta rashoda Zalihe: PS-2025-1 Zalihe: PS-2025-1          | hodi<br>POPDV<br>8a.2<br>8a.2        | Osnova<br>85,45<br>779,98 | Iznos PDV<br>8,55<br>156,00 | % PDV<br>10,00<br>20,00  | ×<br>× | Койёла JM<br>HLEB BELI REZNII 500G /ram<br>1,00 10,0<br>Хауя2 VODA Кауя2 а.9 LIMUN + /ra                                                                                                    | Redovi           %         Osnova           0%         85,45           m         0%                                                                                                    | PDV<br>8,55                                              | q |
| 1      | Konto<br>1300<br>1300 | Rasi<br>Vista rashoda<br>Zalihe: P5:2025:1<br>Zalihe: P5:2025:1 | hodi<br>POPDV<br>8a.2<br>8a.2        | Osnova<br>85,45<br>779,98 | Iznos PDV<br>8,55<br>156,00 | % PDV<br>10,00<br>20,00  | ×<br>× | Količina JM           HLEB BELI REZNI SOOG Aram           1,00         10,0           KOJAZ VOJA ROJAZ OSL LIMUN + Ara         2,00           PERET, TAPA RE-24 V TROSLOVI Aram         20,0                                                                                                    | Redovi           %         Osnova           0%         85,45           m         0%           0%         108,33                                                                                        | PDV<br>8,55<br>21,67                                     | 9 |
| 1      | Konto<br>1300<br>1300 | Rasi<br>Vista rashoda<br>Zallhe: PS-2025-1<br>Zallhe: PS-2025-1 | hodi<br>POPDV<br>8a.2<br>8a.2        | Osnova<br>85,45<br>779,98 | Iznos PDV<br>8,55<br>156,00 | % PDV<br>10,00<br>20,00  | ×<br>× | Količina JM           HLEB BELI REZNI SOOG Aram           1,00         10,0           ROBAZ VODA ROBAZ DSL LIMUM + Ara         2,00           2,00         20,0           PERF.T.PM.B-2 M TROSLOJN Aram         1,00           1,00         20,00                                                                                                    | Redovi           %         Osnova           0%         85,45           m         108,33           0%         204,17                                                                                    | PDV<br>8,55<br>21,67<br>40,83                            | 9 |
| /      | Konto<br>1300<br>1300 | Rasi<br>Vista rashoda<br>Zalihe: PS-2025-1<br>Zalihe: PS-2025-1 | hodi<br>POPDV<br>8a.2<br>8a.2        | Osnova<br>85,45<br>779,98 | Iznos PDV<br>8,55<br>156.00 | % PDV<br>10,00<br>20,00  | ×<br>× | Količina         JM           HLEB BELI REZMI SOG Rom         10.0           1.00         10.0           VQDA VPEČ OSL LIMEN * Arc         20.0           2.00         20.0           RESE TAME 8 - 2. M TROJENJA MOm         20.0           MELED MARKE 2000 Abom         20.0                                                                                                    | Redovi           %         Osnove           0%         85,45           m         108,33           0%         204,17                                                                                    | PDV<br>8,55<br>21,67<br>40,83                            | 9 |
| 1      | Konto<br>1300         | Rasi<br>Vista raihoda<br>Zallhe: PS-2025-1<br>Zallhe: PS-2025-1 | hodi<br>POPDV<br>8a.2<br>8a.2        | Osnova<br>85,45<br>779,98 | Iznos PDV<br>8,55<br>156,00 | % PDV<br>10,00<br>20,00  | ×<br>× | Kolilizina JM           HLEB GELI REZINA SOGG Room           1,00         10,00           Kojiki VION Keljiki S.L. IMBU-N- Keljiki VION Room         20,0           PERST LAVE JR-2 M TROSLEJON Room         10,00         20,00           NERSID ANALY 2000 Room         20,00         20,00           NERSID ANALY 2000 Room         20,00         20,00                                                                                                    | Redovi           %         Osnove           0%         85,45           70%         108,33           0%         204,17           0%         149,99                                                      | PDV<br>8,55<br>21,67<br>40,83<br>30,00                   | 9 |
| 1      | Konto<br>1300<br>1300 | Rasl<br>Vrsta reshoda<br>Zalihe: PS-2025-1<br>Zalihe: PS-2025-1 | hodi<br>POPDV<br>8a.2<br>8a.2        | Osnova<br>85,45<br>779,98 | Iznos PDV<br>8,55<br>156,00 | % PDV<br>10,00<br>20,00  | ××     | Койійла JM<br>Нь19 812/49 5006 лют<br>1,00 10,0<br>Карій VOSA кідій Сас ШАКАн - Ла<br>2,00 2005<br>Левія Глинії - 24 Игозідин лют<br>1,00 20,0<br>Левія Линий - 200 лют<br>1,00 20,0<br>Сця Май Каза Линика Лаб Лот                                                                                                    | Redovi           %         Osnova           0%         85,45           m         108,33           0%         204,17           0%         149,99           0%         0.02,22                           | PDV<br>8,55<br>21,67<br>40,83<br>30,00                   | 9 |
| /      | Konto<br>1300<br>1300 | Ras<br>Vista rashoda<br>Zalihe: PS-2025-1<br>Zalihe: PS-2025-1  | hodi<br><u>POPDV</u><br>8a.2<br>8a.2 | Osnova<br>85,45<br>779,98 | Iznos PDV<br>8.55<br>156.00 | % PDV<br>10,00<br>20.00  | ×<br>× | Колійна JM           NLEB BZU REZAW SOG Ламп           1,00         10,0           1,00         10,0           NOVA подет 24 LIMAN* на<br>20,00         20,0           RESE TAWAR 3-2 M TROCEGOR Amm         20,0           PRESE NAMAZ 2000 Ламп         20,0           1,00         200,0           PRESE NAMAZ 2000 Ламп         1,00           1,00         20,0           PLEM MURE STANDARD 700 Ламп         1,00           1,00         20,0           10,00         20,0           10,00         20,0           10,00         20,0           10,00         20,0           10,00         20,0           10,00         20,0           10,00         20,0           10,00         20,0           10,00         20,0           10,00         20,0           10,00         20,0           10,00         20,0           10,00         20,0           10,00         20,0           10,00         20,0           10,00         20,0           10,00         20,0           10,00         20,0           10,00         20                                                                                                    | Redovi           %         Osnova           0%         85,45           m         108,33           0%         204,17           0%         149,99           0%         90,83                             | PDV<br>8,55<br>21,67<br>40,83<br>30,00<br>18,17          | 9 |
| 1      | Konto<br>1300         | Ras<br>Vista rashode<br>Zalihe: PS-2025-1<br>Zalihe: PS-2025-1  | hodi<br>POPDV<br>88.2<br>88.2        | Osnova<br>85.45<br>779,98 | tznos PDV<br>8.55<br>156.00 | 96 PDV<br>10,00<br>20,00 | ×<br>× | Конійла JM<br>MLEB 821 И82249 5000 Акон<br>1,00 10,00<br>20,00 20,00 20,00<br>РЕБУТ АРИ-26-21 МТОСІЦУИ Акон<br>1,00 20,00<br>МИК 2006 Акон<br>1,00 20,0<br>СЦЯ ЖИК ГРАНИКА 700 Акон<br>1,00 20,0<br>СДЯ КИК ВУ ТОСЯ Акон<br>1,00 20,0                                                                                                    | Redovi           %         Osnove           0%         85,45           7%         108,33           0%         204,17           0%         149,99           0%         90,83           0%         66,66 | PDV<br>8,55<br>21,67<br>40,83<br>30,00<br>18,17<br>13,33 | 9 |
| 1      | Konto<br>1300         | Ras<br>Vrsta reshoda<br>Zalihe: PS-2025-1<br>Zalihe: PS-2025-1  | hodi<br>POPDV<br>8a.2<br>8a.2        | 03nova<br>85,45<br>779,98 | Iznos PDV<br>8.55<br>156.00 | % PDV<br>10.00<br>20.00  | ×<br>× | Колкблика (М.           NLES BELI REZANE SOG Axm           1,00         1,00           КОРИ ЧОСНА ИНДИСТ А         2,00           РАВИТАНИКИ РАД         2,00           РАВИТАНИКИ РАД         2,00           РАВИТАНИКИ РАД         2,00           РАВИТАНИКИ РАД         2,00           РАВИТАНИКИ РАД         2,00           РАВИТАНИКИ РАД         2,00           СЕЛИ МАКИ КО ЛОБ АЛОГ         1,00           СКИЛИКИ РОД АЛИНИ         1,00           СКИЛИКИ РОД АЛИНИ         1,00           СКИЛИКИ РОД АЛИНИ         1,00           СКИЛИКИ РОД АЛИНИ         1,00           СКИЛИКИ РАДИТИКИ РАДИТИКИ ГОД АЛИНИ         1,00           СКИЛИКИ РАДИТИКИ ГОД АЛИНИКИ         1,00           СКИЛИКИ РАДИТИКИ ГОД АЛИНИКИ         1,00           СКИЛИКИ РАДИТИКИ ГОД АЛИНИКИ ГОД АЛИНИКИ ГОД | Redovi           %         Osnove           0%         85,45           0%         108,33           0%         204,17           0%         149,99           0%         90,83           0%         66,66 | PDV<br>8,55<br>21,67<br>40,83<br>30,00<br>18,17<br>13,33 | 9 |